A .

## ADDING AN ATTORNEY TO YOUR FIRM

All firms must add attorneys *to their firm account*. This means that the *firm* account must add attorneys. This is *not* the same as inviting users who are attorneys at your firm to join the firm. Adding attorneys to the firm account allows users to select these attorneys as the filing attorney when submitted papers to the court; these attorneys are not given access to create cases or submit filings without also being individual users with their own accounts. Inviting an attorney to join the firm as a user allows them to start cases and file into existing cases.

For information on how to invite users to join your firm, see the user guide on this topic.

**<u>NOTE:</u>** <u>*ALL*</u> attorneys added to a firm <u>*must*</u> also be added to the Firm's Service Contacts. By enrolling in the e-filing system as a filing attorney, attorney's at your firm are automatically consenting to be served electronically by other parties in all cases in which they appear.

See separate instruction document for adding service contacts to your firm.

1. Click the orange "Actions" button. A drop down menu will appear. From this, select and click "Firm Attorneys"

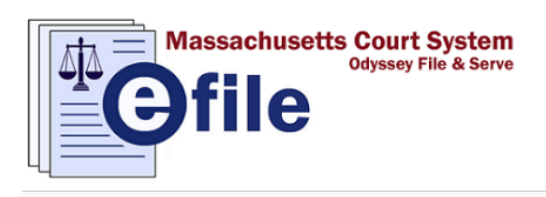

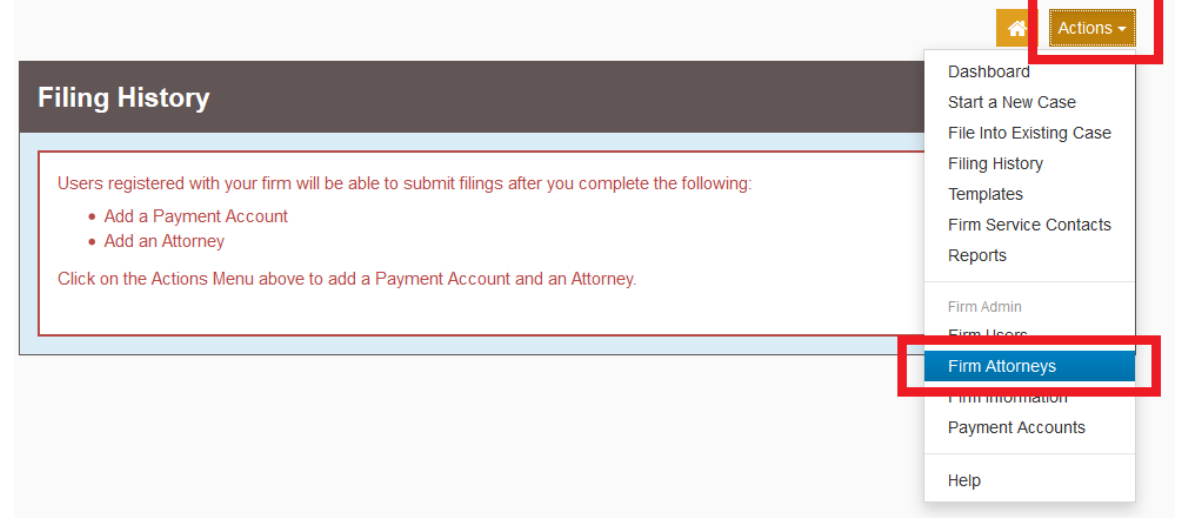

Massachusetts Appeals Court Guide to Electronic Filing Procedure

2. Click the "Add New Attorney" button

|                                                                                                    | Actions -                                                                                                    |
|----------------------------------------------------------------------------------------------------|----------------------------------------------------------------------------------------------------|
| Firm Attorneys                                                                                                    |                                                                                                    |
| Users registered with your firm will be able to submit filings after you complete the following: <ul> <li>Add an Attorney</li> </ul> <li>Click on the Actions Menu above to add an Attorney.</li> The Add New Attorney | No Cale<br>Pib V81 Cale<br>Affects - Cale<br>Affects - Cale<br>Affects |
| First Name Attorney Number                                                                                                    |                                                                                                    |
| I I ▼ items per page                                                                                                    | No items to display                                                                                                    |

3. In the Attorney Number field that appears, enter the BBO number of the attorney you wish to add to your firm.

| Add New Atto | orney          |                 |                     |
|--------------|----------------|-----------------|---------------------|
| First Name   | Last Name      | Attorney Number |                     |
|              |                |                 | ۵.<br>۳             |
| ⊌ ∢ 0 ▶      | • ► 10 ▼ items | per page        | No items to display |
| 694071       | 0              | Verify          |                     |
|              |                |                 | Undo Save Changes   |

4. Click the blue "Verify" button. The name of the attorney will automatically appear. Should you need to make corrections to the name, do so in the text fields.

Then click the blue "Save Changes" button.

| Attorney Number |   |             |           |      |              |
|-----------------|---|-------------|-----------|------|--------------|
| 694071          | 0 | Verify      |           |      |              |
| First Name      |   | Middle Name | Last Name |      |              |
| Tiffany         |   |             | Кпарр     |      |              |
|                 |   |             |           |      |              |
|                 |   |             |           | Undo | Save Changes |

Massachusetts Appeals Court Guide to Electronic Filing Procedure

5. The attorney will then appear in your Firm Attorney's list.

| Firm Attorneys |                         |                 |                  |  |  |
|----------------|-------------------------|-----------------|------------------|--|--|
| Add New Att    | orney                   |                 |                  |  |  |
| First Name     | Last Name               | Attorney Number |                  |  |  |
| Tiffany        | Кпарр                   | 694071          | Actions 🔻 🔶      |  |  |
| ia a 1         | ► ► 10 ▼ items per page |                 | 1 - 1 of 1 items |  |  |

Should you encounter any problems adding an attorney and you are sure you have entered the information correctly, please call Tyler Support at 1.800.297.5377

<u>Please do not call the Clerk's Office with technical support related questions.</u>